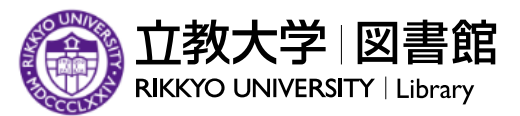

🖌 ホーム > 探す・調べる > 電子リソースへのリモートアクセス(Proxy接続)の設定方法

# 電子リソースへのリモートアクセス(Proxy接続)の設定 方法

立教大学が契約する電子リソースへのリモートアクセス(Proxy接続)の設定方法について、ご説明しま す。(立教大学SPIRIT「学内イントラネットへのアクセス」 Cを基に、電子リソースのリモートアクセス 利用に沿う内容に再編して作成しています。)

#### 1. 接続設定方法: PCでの「Proxy接続の設定」

※ここでは、OS: Windows10 + ブラウザ: Chrome環境下のPCでの設定方法を説明します。 これ以外の環境については、立教大学SPIRIT「学内イントラネットへのアクセス」 2 で、合致する環境を選択して設定してください。

#### ▶設定手順

(1) PC上でGoogle Chrome を起動します。

(2) ツールバーの、①**メニューアイコン**(縦の三点リーダー)をクリックすると、プルダウンメニューが表示されますので、一覧から②「設定」を選択します。

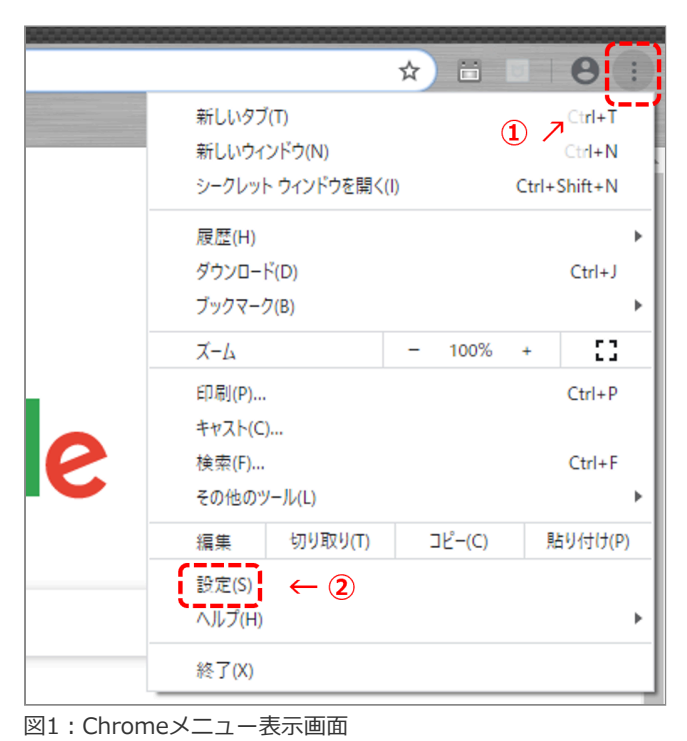

(3) Chromeブラウザの設定画面が表示されますので、左側サイドバー内の「システム」を選択し、「パソ コンのプロキシ設定を開く」をクリックします。

| 0        | 設定       | Q、 設定項目を検索                               |   |
|----------|----------|------------------------------------------|---|
| Ø        | パフォーマンス  |                                          |   |
| ۲        | デザイン     | システム                                     |   |
| ٩        | 検索エンジン   | Google Chrome を閉じた際にバックグラウンド アプリの処理を続行する |   |
|          | 既定のブラウザ  | ハードウェア アクセラレーションが使用可能な場合は使用する            |   |
| Ċ        | 起動時      | パソコンのプロキシ設定を開く                           | ß |
| ⊕        | 言語       | l                                        |   |
| <u>*</u> | ダウンロード   |                                          |   |
| İ.       | ユーザー補助機能 |                                          |   |
| ٩        | システム     |                                          |   |
| Ð        | 設定のリセット  |                                          |   |

図2: Chrome設定画面

(4) 別ウィンドウでPCの設定画面が表示されますので、①「セットアップスクリプトを使う」のスライドボタンを「オン」に、②「スクリプトのアドレス」欄に[http://proxy1.rikkyo.ac.jp/auto.pac]と入力し、③「保存」ボタンをクリックします。終了後、設定画面は「×」で閉じます。

| 設定                |                                                                     |
|-------------------|---------------------------------------------------------------------|
| 命 ホーム             | プロキシ                                                                |
| 設定の検索の            | 自動プロキシ セットアップ                                                       |
| ネットワークとインターネット    | イーサネットまたは Wi-Fi 接続にプロキシ サーバーを使います。これらの設定は、VPN<br>接続には適用されません。       |
| ⊕ 状態              | 設定を自動的に検出する     http://proxy1.rikkyo.ac.jp/auto.pac       ・     トナン |
| n Wi-Fi           | セットアップスクリプトを使う                                                      |
| <b>記 イーサネット</b>   |                                                                     |
| <b>命 ダイヤルアップ</b>  | スクリプトのアドレス<br>http://proxy1.rikkyo.ac.jp/auto.pac                   |
| ∞ VPN             |                                                                     |
| 歩 機内モ−ド           |                                                                     |
| 図3:PC設定からプロキシ設定画面 |                                                                     |

(5) 上記(1)~(4)までの操作で、**リモートアクセスのためのChromeでのProxy接続設定は完了しました**。 以下はその環境下での、個別コンテンツでの接続事例です(データベース「Oxford English Dictionary」の場合)。図書館ウェブサイトから、「データベース」を選択し、「検索」、または「す べてのタイトルを表示」から「Oxford English Dictionary」(図4)を表示します。

| 資料タイプ | 辞書事典・参考図書                                                   | 主な言語              | 英語      |
|-------|-------------------------------------------------------------|-------------------|---------|
| 分野    | 文学・言語                                                       |                   |         |
| 利用環境  | 同時アクセス数:制限なし / 学内・学外(Proxy)                                 |                   |         |
| 概要    | 冊子体では全20巻からなる世界最大・最高峰の英語辞典「O<br>(Second Edition)」のオンライン版です。 | xford English Dic | tionary |
| 関連リンク | User Guide                                                  |                   |         |

(6) Proxy接続設定後のアクセスの際、以下のログイン画面が表示されます。ユーザー名、パスワードには それぞれご自身のV-CampusID/パスワードを入力し、ログインボタンをクリックします。

| 検索結果   探す・調べる   立教大学                                     | × Shttps://www.oed.com × +                                                                        |
|----------------------------------------------------------|---------------------------------------------------------------------------------------------------|
| $\leftrightarrow$ $\rightarrow$ C $\triangle$ G Google C | で検索するか、URL を入力してください                                                                              |
|                                                          | ログイン<br>プロキシ http://150.93.9.160:8080 にはユーザー名とパスワードを指定する必要がありま<br>す。<br>このサイトへの接続ではプライバシーが保護されません |
|                                                          | ユーザー名 xxxxx                                                                                       |
|                                                          | パスワード                                                                                             |
|                                                          | <b>ログイン</b> キャンセル                                                                                 |

図5: Proxy接続におけるログイン画面

(7)「Oxford English Dictionary」画面上では、アクセス元として「**Rikkyo University Library**」と表示されていると、Proxy接続が成功し、利用可能となります。

| HOME ABOUT COMMUNITY BLOG                                                                                                    | Access: Rikkyo University Libra                                  | ary 🔻 Personal profile: Sign in                                                          |
|----------------------------------------------------------------------------------------------------|------------------------------------------------------------------|------------------------------------------------------------------------------------------|
| OED Oxford English Dictionary<br>The definitive record of the English language                                                                                                    |                                                                  |                                                                                          |
| Welcome<br>to the definitive record of the English language.                                                                                                    | More about the OED »<br>Print edition »                          | My entriès (0)<br>My searches (0)<br>OED Alpeele                                         |
| Quick search:<br>Find word in dictionary<br>Lost for Words?   Advanced search   Help                                                                                                    | University Librar<br>いらの接続と同等に<br>wse Dictionary                 | y」と表示され、<br>利用できます。                                                                      |
| <ul> <li>Dictionary<br/>Browse the whole dictionary from<br/>A to Z.</li> <li>Categories<br/>Browse words by subject, usage,</li> <li>Sources<br/>Explore the top 1,000 authors</li> <li>Historical<br/>A taxonom<br/>the content</li> </ul> | I Thesaurus<br>nic organization of all v<br>nts of the OED.<br>1 | <b>Vord of the day</b><br>dulciloquent, adj.<br>1656<br>Df a person: sweet-spoken. Hence |

図6:データベース「Oxford English Dictionary」をリモートアクセス(Proxy) 接続した際の画面例

## 2. 利用上の注意

#### ▶ ログアウトについて

電子リソースは、利用終了後、「ログアウト」(もしくは「ログオフ」)が求められる場合があります。 画面上にそれらの表示があった場合には、必ず**ログアウト**を行ってください。ログアウトせずにブラウザ を閉じると、一定時間アカウントが利用できなくなり、アカウント数が少ない契約のコンテンツでは利用 上支障をきたす場合があります。

|                   | コスサーチ<br>≊ry |                      |                                      |                 |                  | ፁ□グアウ              | 7 ト        | <b>^</b> |
|-------------------|--------------|----------------------|--------------------------------------|-----------------|------------------|--------------------|------------|----------|
| TOP 記事            | 1985~        | 縮刷版検索                | 縮刷版日付                                | 地域面             | 外地版              | 現代用語               | 英文         |          |
|                   |              |                      |                                      |                 |                  |                    |            |          |
| 全てのコン             | テンツを         | 検索                   |                                      |                 | >                | く 〇 横周             | f検索        |          |
| ジャンル検索            |              |                      |                                      |                 |                  |                    |            |          |
| 記事 1985~          | - 縮刷)        | 扳~1999 3             | 英文ニュース                               |                 |                  |                    | $\bigcirc$ |          |
| Copyright (c) The | Asahi Shimbu | ın Company. All rigi | hts reserved. No repro<br>ver.1.0.52 | oduction or rep | oublication with | out written permis | sion. / 管理 | -        |

図7:ログアウト表示事例(データベース「朝日新聞クロスサーチ」の場合)

### ▶ リモートアクセス(Proxy接続)の対象について

電子リソースは、個々の出版社や提供元との個別契約ですので、リモートアクセスの可否もタイトルにより異なります(契約上、リモートアクセス不可とされるタイトルもあります)。 Proxy接続によりリモートアクセスが可能なデータベースは、図8のように「学外(Proxy)」と表記されています。データベースリストで、各タイトル紹介ページの「利用環境」を確認ください。

| 分野     文学・言語       利用環境     同時アクセス数:制限なし / 学内・学外 (Proxy)       概要     冊子体では全20巻からなる世界最大・最高峰の英語辞典「Oxford English Dictionary<br>(Second Edition)」のオンライン版です。 | 資料タイプ | 辞書事典・参考図書                                                   | 主な言語              | 英語      |
|----------------------------------------------------------------------------------------------------|-------|-------------------------------------------------------------|-------------------|---------|
| 分野     文学・言語       利用環境     同時アクセス数:制限なし / 学内・学外 (Proxy)       概要     冊子体では全20巻からなる世界最大・最高峰の英語辞典「Oxford English Dictionary<br>(Second Edition)」のオンライン版です。 |       |                                                             |                   |         |
| 利用環境     同時アクセス数:制限なし / 学内・学外 (Proxy)       概要     冊子体では全20巻からなる世界最大・最高峰の英語辞典「Oxford English Dictionary<br>(Second Edition)」のオンライン版です。                    | 分野    | 文学・言語                                                       |                   |         |
| <b>概要</b><br>冊子体では全20巻からなる世界最大・最高峰の英語辞典「Oxford English Dictionary<br>(Second Edition)」のオンライン版です。                                                          | 利用環境  | 同時アクセス数:制限なし / 学内・学外(Proxy)                                 |                   |         |
|                                                                                                    | 概要    | 冊子体では全20巻からなる世界最大・最高峰の英語辞典「O<br>(Second Edition)」のオンライン版です。 | xford English Dic | tionary |

図8: リモートアクセス対象表示(データベース「Oxford English Dictionary」の場合)

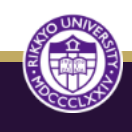

© 2023 Rikkyo University Library.